#### How to Log On to Your CCSD Chromebook

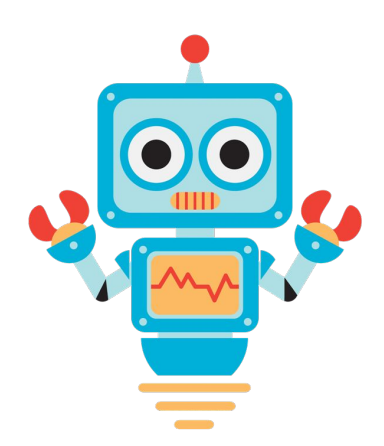

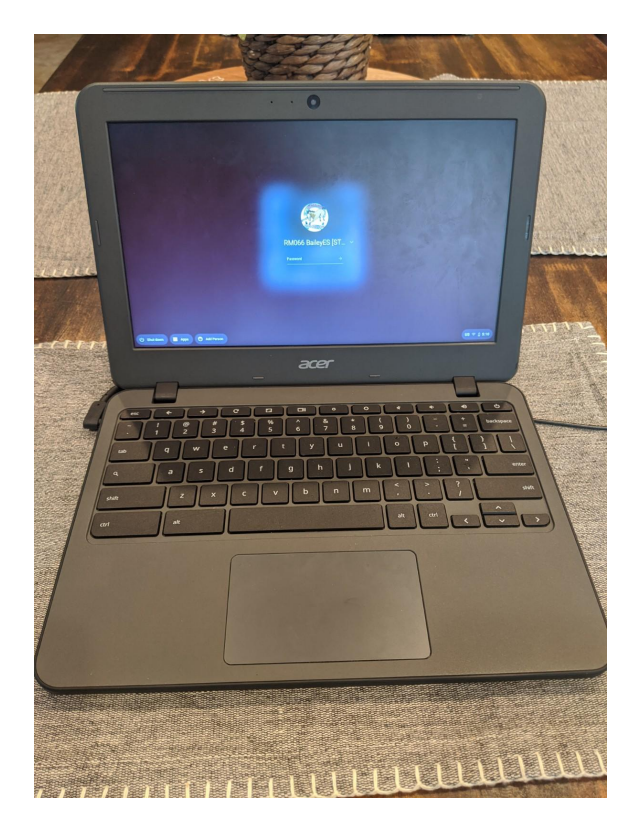

#### 1) Connect to Wifi.

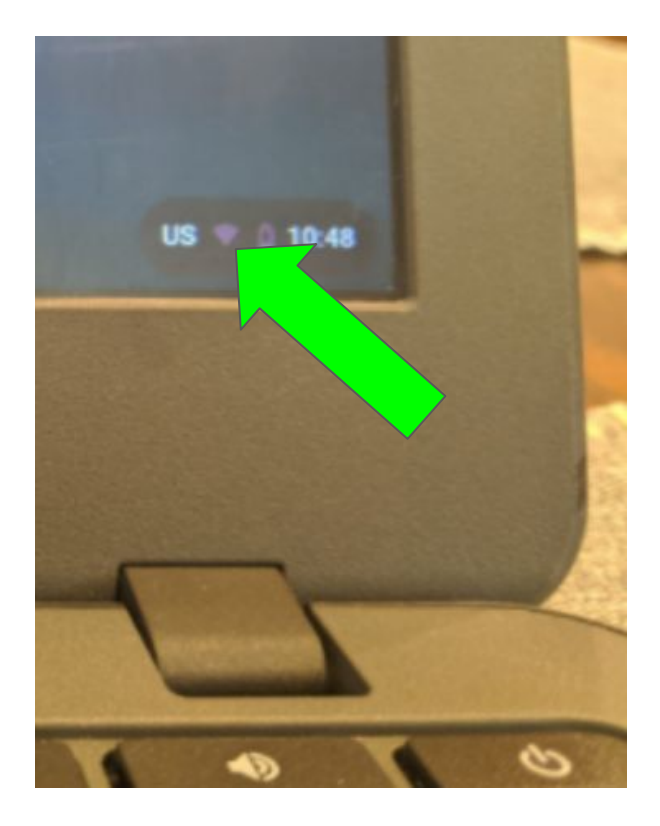

Click the wifi icon in the bottom right corner of your screen and connect to your home's wifi.

#### 2) Add Person.

Click "Add Person" in the bottom left corner of the screen. You may have to click "Sign Out" first if someone is still logged in to that Chromebook.

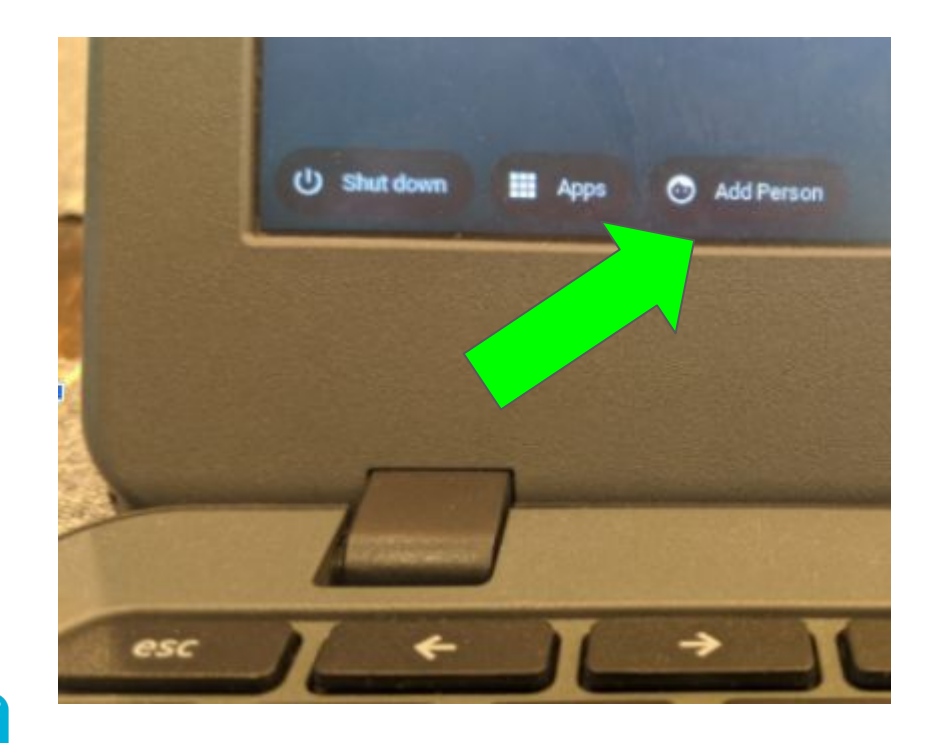

## 3) Enter Your User ID and Click Next.

Your User ID is the first part of your email address (everything before the @nv.ccsd.net). Example, if your email is Mary.123456@nv.ccsd.net, then your Standard User ID is Mary.123456

# Google Sign in to your Chromebook Managed by nx.ccsd.net. Learn more Enter your email mary.1234567 @mx.ccsd.net Forgot email?

Note: Parents can find their child's email and User ID on the Infinite Campus Parent Portal. Once you're in the Parent Portal, click "More" on the left menu and "CCSD Standard Accounts" from the middle menu. Click image below to go to the Infinite Campus Parent Portal.

Click to access

## 4) Enter Your Password and Click Next.

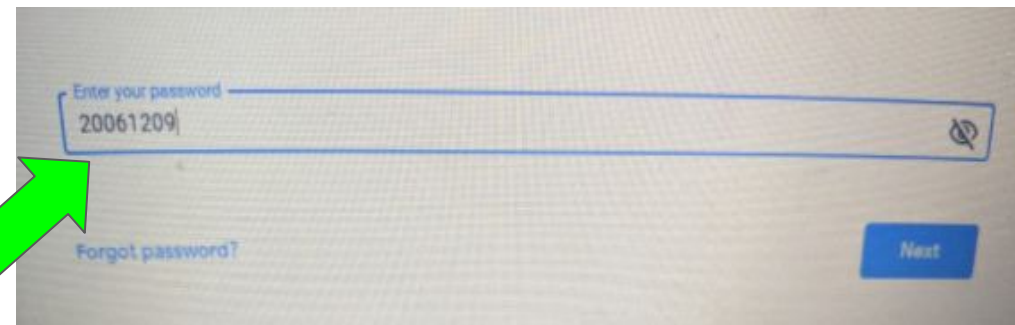

By default, your password is your birthday digits in the YYYYMMDD format. For example, if Mary was born on December 9, 2006, her password would be 20061209

Note: If you need to reset your password, you can do so by clicking <u>here</u>, or by contacting your child's teacher or school and asking for a password reset.

### 5) Go to Google Chrome and the Sister Bailey website.

×

sisterbailey.com

Q

Sister Bailey Elementary School - sisterbailey.com

sisterbailey.com - Google Search

sister bailey elementary

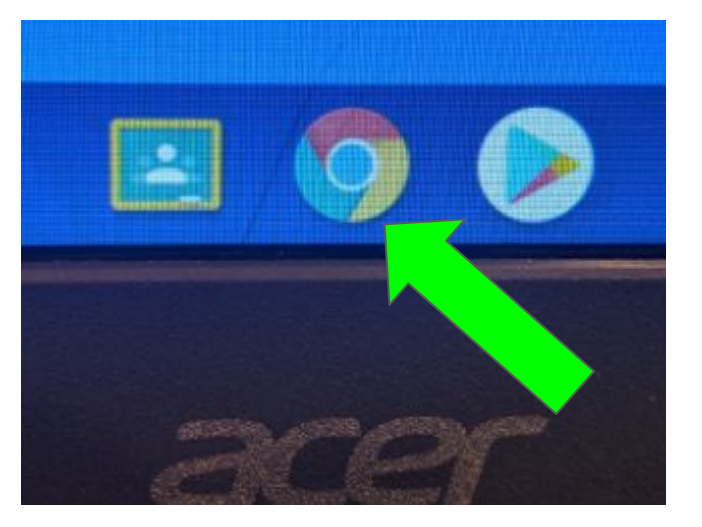

Once you're logged in, click the Google Chrome icon and go to the Sister Bailey website. Our new website is www.sisterbailey.com

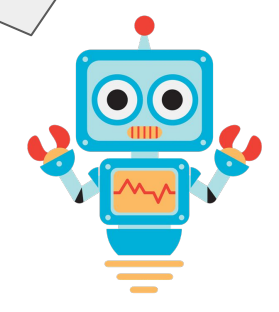